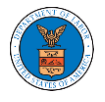

## HOW TO VIEW BRB DASHBOARD?

1. Click on the **BRB** tile from the main dashboard page to access the 'BRB' dashboard.

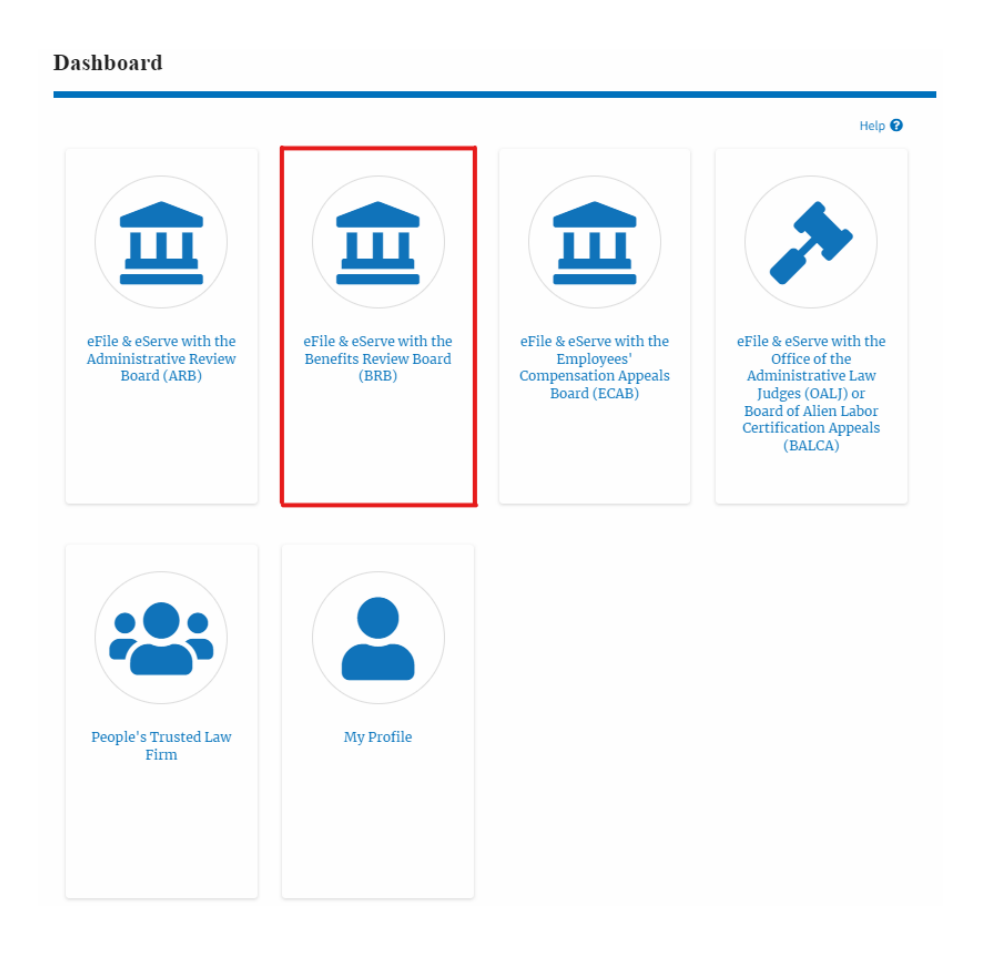

- 2. BRB Dashboard includes buttons File a New Appeal BRB and Access Appeals.
  - a. The **File a New Appeal BRB** button lets users file a new appeal with BRB
  - b. The **Access Appeals** button lets the user access appeals directly from BRB.

BRB Dashboard

 File a New Appeal - BRB
 Access Appeals

 Accessed Appeals
 Docket Number
 eFile Case Number

 Claimant Name
 Initial Access
 User Type
 Organization

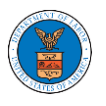

- 3. BRB Dashboard includes tables Accessed Appeals, New Appeals, and Appeals in Draft State.
  - a. The **Accessed Appeals** table lists all the appeals that the user has obtained access to
  - b. The **New Appeals** table lists all the appeals that were submitted by the user.
  - c. The **Appeals in Draft State** table lists all the appeals that were saved as a draft during the new appeal process.

| BRB Dashboard                                                                                                    |                                      |                                              |                                |                        |                                    |
|----------------------------------------------------------------------------------------------------|--------------------------------------|----------------------------------------------|--------------------------------|------------------------|------------------------------------|
|                                                                                                    |                                      |                                              |                                |                        | Help 🕤                             |
| File a New Appeal - BRB Acces                                                                                                    | is Appeals                           |                                              |                                |                        |                                    |
| Accessed Appeals                                                                                                    |                                      |                                              |                                |                        |                                    |
| Docket Number                                                                                                    | eFile Case Number                    | Claimant Name                                | Initial Access                 | User Type              | Organization                       |
| There are no records to show.                                                                                                    |                                      |                                              |                                |                        |                                    |
| * All times displayed in US Eastern Tim                                                                                                    | iezone                               |                                              |                                |                        |                                    |
| Mary Appeals                                                                                                    |                                      |                                              |                                |                        |                                    |
| New Appeals The following we the second usual have created Circle on the effile Case Number link to view case status, access filings and servings and to submit new filings |                                      |                                              |                                |                        |                                    |
| The rottowing are one approve you                                                                                                    | Created, Circl on the error case it. | er lifte to view usse statute, whereas thing | 3 Britt 381 villiga error to a | S S                    | ihowing 1 of 1 records View More C |
| Docket Number                                                                                                    | eFile Number                         | Case Type                                    | Status                         | Last Updated On        | Details                            |
| BRB-2011-2491 (APPEAL REVOKED)                                                                                                    | BRB-2009-502491                      | BLA - Black Lung Benefits Act                | APPROVED                       | 09/10/2020 - 07:44 EST | View                               |
| * All times displayed in US Eastern Tim                                                                                                    | ezone                                |                                              | _                              |                        |                                    |
| towards in Dwaft State                                                                                                    |                                      |                                              |                                |                        |                                    |
| Appeals in Drait State                                                                                                    | 2                                    |                                              |                                |                        |                                    |
| eFile Case Number                                                                                                    | eFile Number                         | Case Type                                    |                                | Draft Saved On         | Actions                            |
| There are no appeals in draft state to                                                                                                    | i display.                           |                                              |                                |                        |                                    |
| * All times displayed in US Eastern Tim                                                                                                    | ezone                                |                                              |                                |                        |                                    |